# Как сделать опрос с помощью Google Форм?

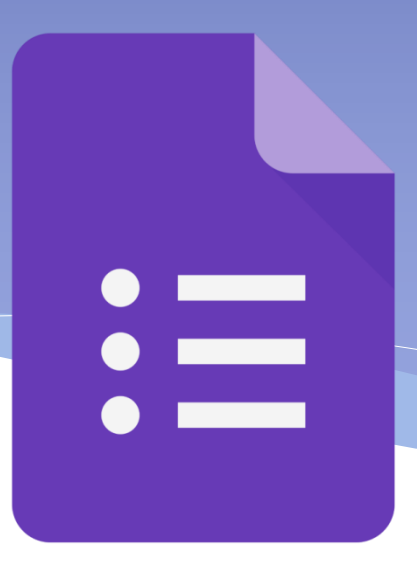

# Применение

- \* Опросы и анкетирования
- \* Онлайн-регистрация на мероприятие
- \* Сбор отзывов о мероприятии, услуге, отделе, библиотеке
- \* Сбор пожеланий для создания мероприятия
- \* Голосование
- \* Опрос уровня компетенций по виду деятельности или инструментам/программам (например, до и после обучения)
- \* Сбор предзаказов/заказов на услугу/продукцию
- \* Сбор контактов для рассылок и обратной связи
- \* Тестирование и викторины

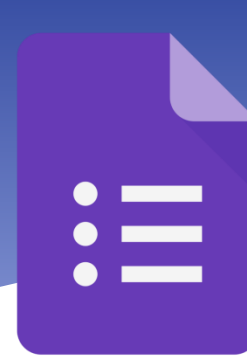

# Преимущества

Просто в использовании

Интерфейс удобный и понятный. Форму не надо скачивать, пересылать своим клиентам и получать от них по почте заполненный вариант. Не нужны дополнительные программы.

**Доступны всегда и везде при наличии сети Интернет** Форма хранится в облаке. Если вы работаете с разных устройств или ваш жесткий диск повредился, форма останется доступна при наличии ссылки.

### Оформлять - легко

Вы можете создать свой дизайн для формы. Google Формы дают возможность бесплатно выбрать шаблон из большого количества доступных или загрузить свой.

### Бесплатно

Сам сервис бесплатный. Заплатить придется только в случае, если вам вдруг понадобится расширенный вариант дополнительных надстроек.

#### Доступ с мобильных устройств

Google Формы адаптированы под мобильные устройства. Создавать, просматривать, редактировать и пересылать формы можно с телефона и планшета с помощью облегченной мобильной с полной функциональностью.

#### Понятная работа с результатми

Google Формы собирают и профессионально оформляют статистику по ответам. Вам не придется дополнительно обрабатывать полученные данные, можно сразу приступать к анализу результатов.

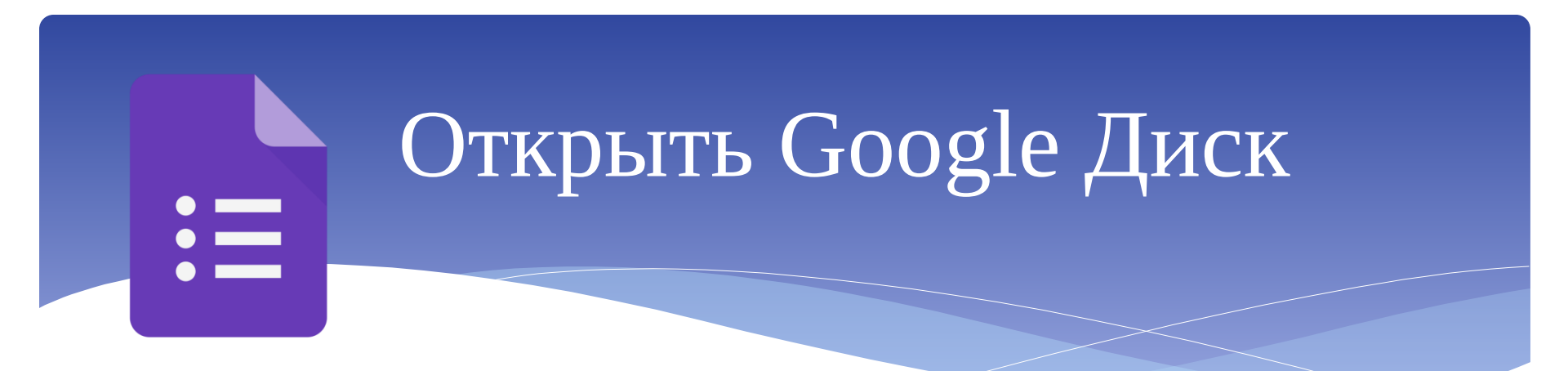

Открыть/Создать аккаунт Google – электронную почту Gmail.com

Нажать на иконку меню (1 – на иллюстрации)

Выбрать Google Диск (2 – на иллюстрации)

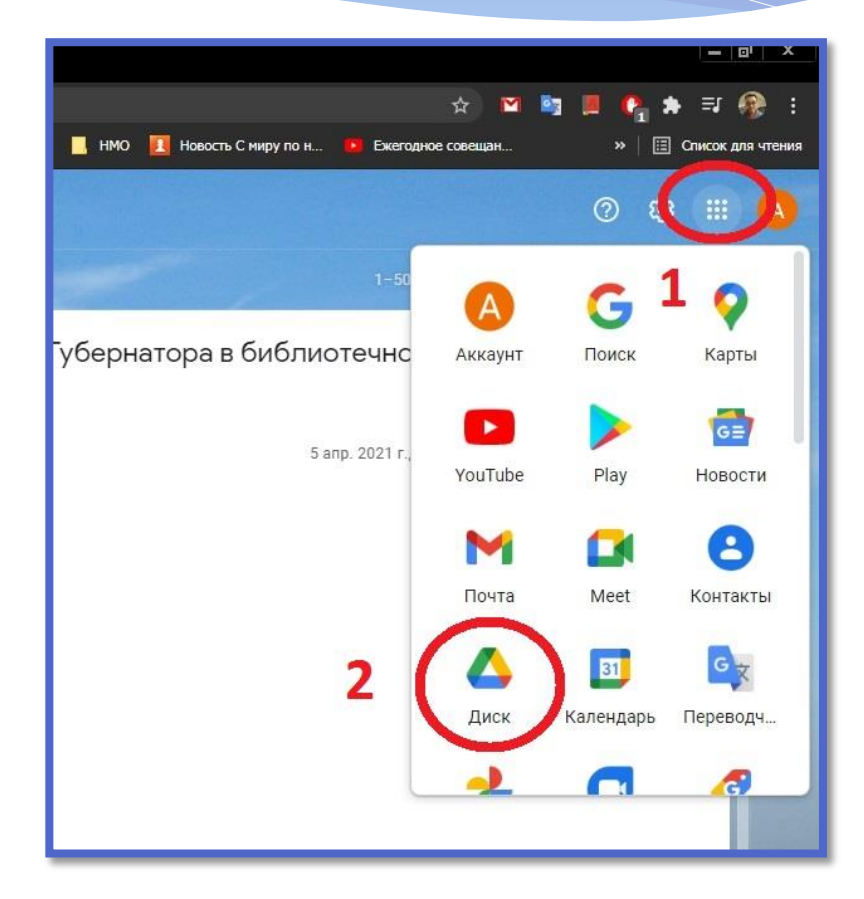

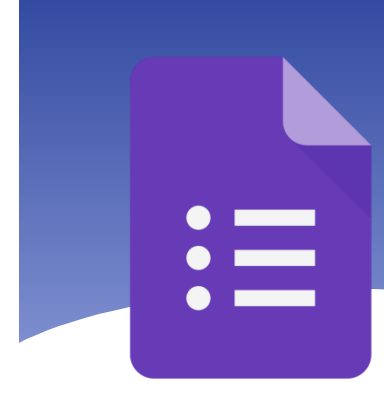

# Создать новую форму

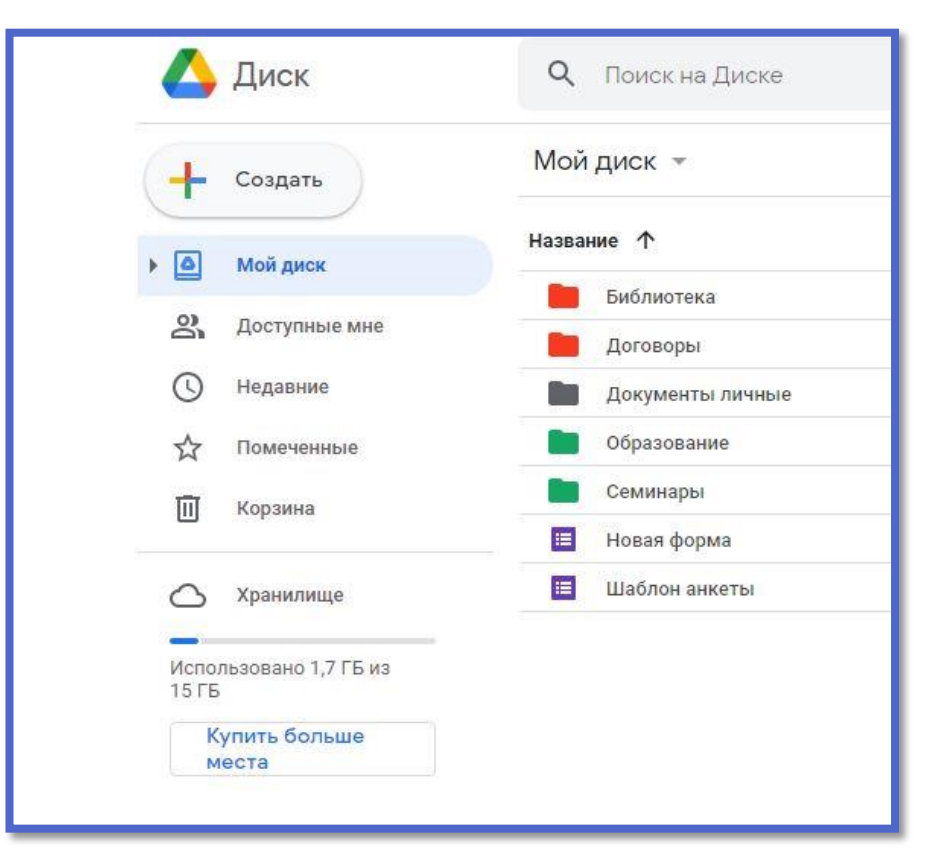

### Ha Google Диске

Кнопка «+ Создать»

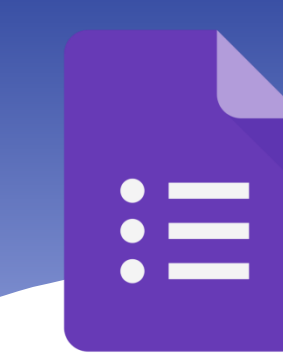

# Создать новую форму

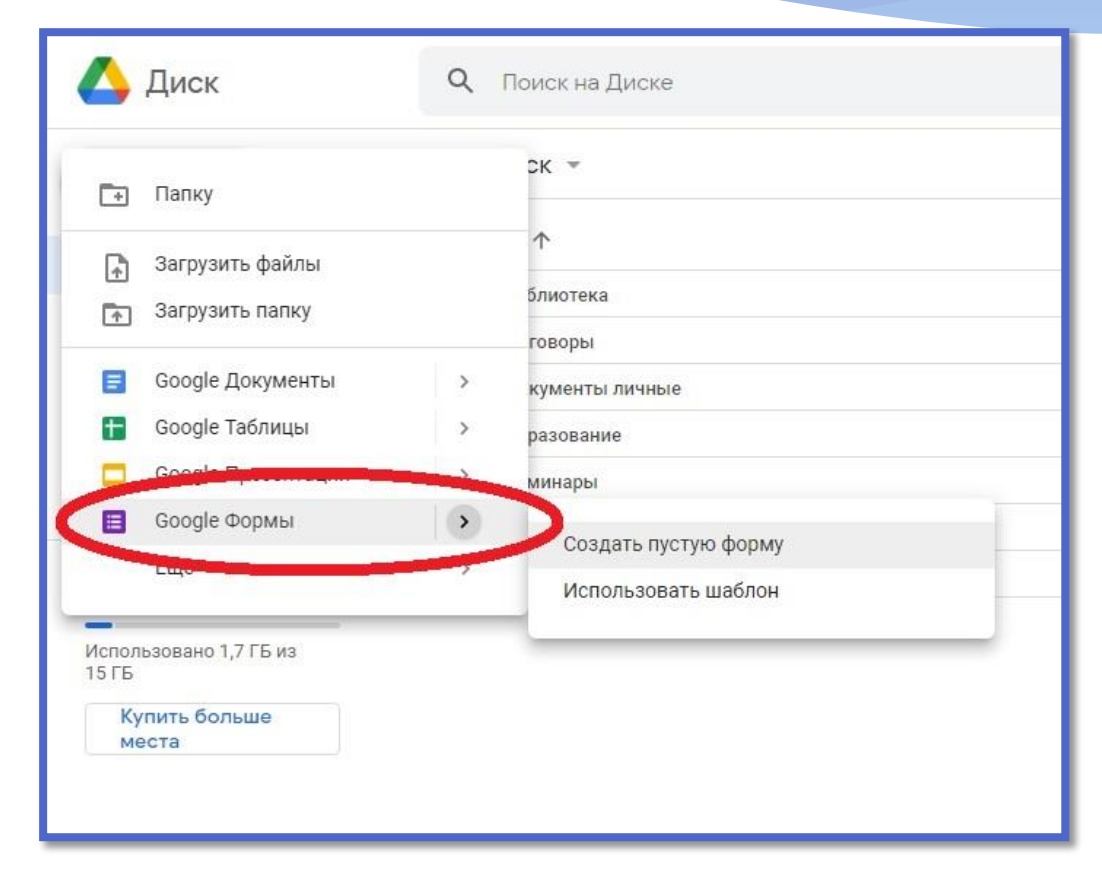

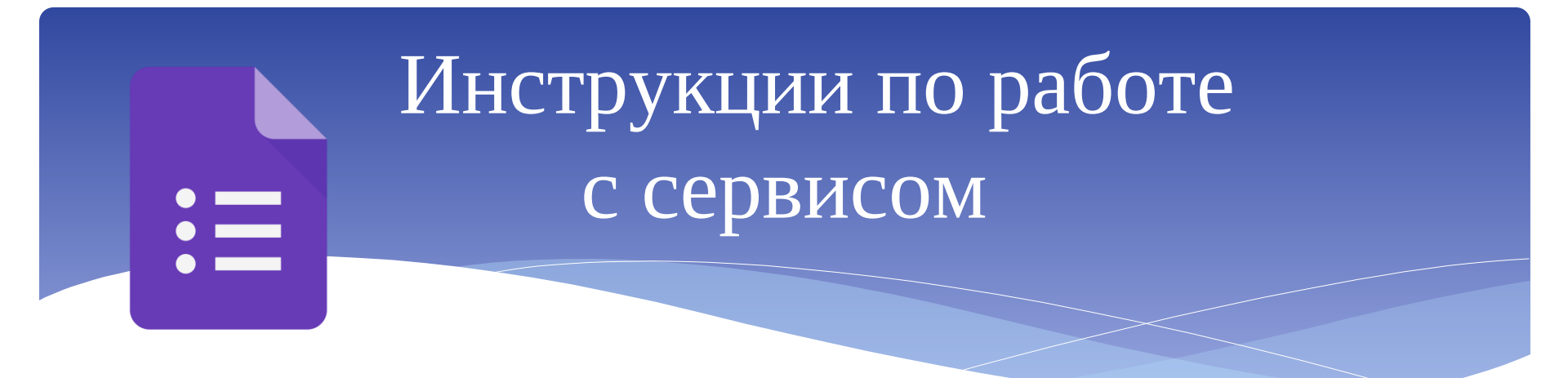

## Запросы в любой поисковой системе:

# Работа с Google формами

Как создать Google форму

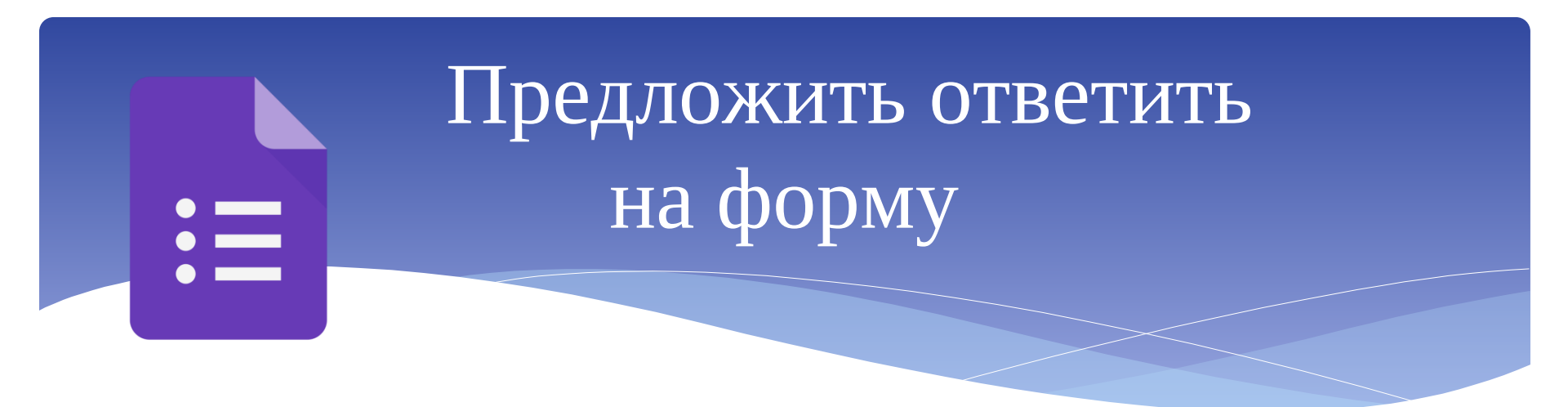

## Кнопка «ОТПРАВИТЬ»

- \* Прямое электронное письмо из Google формы
- \* Скопировать ссылку на предложенную форму и выставить на сайт или вставить в рассылку
- \* Встроить на страницу сайта
- \* Поделиться в социальных сетях (Facebook, Twitter)

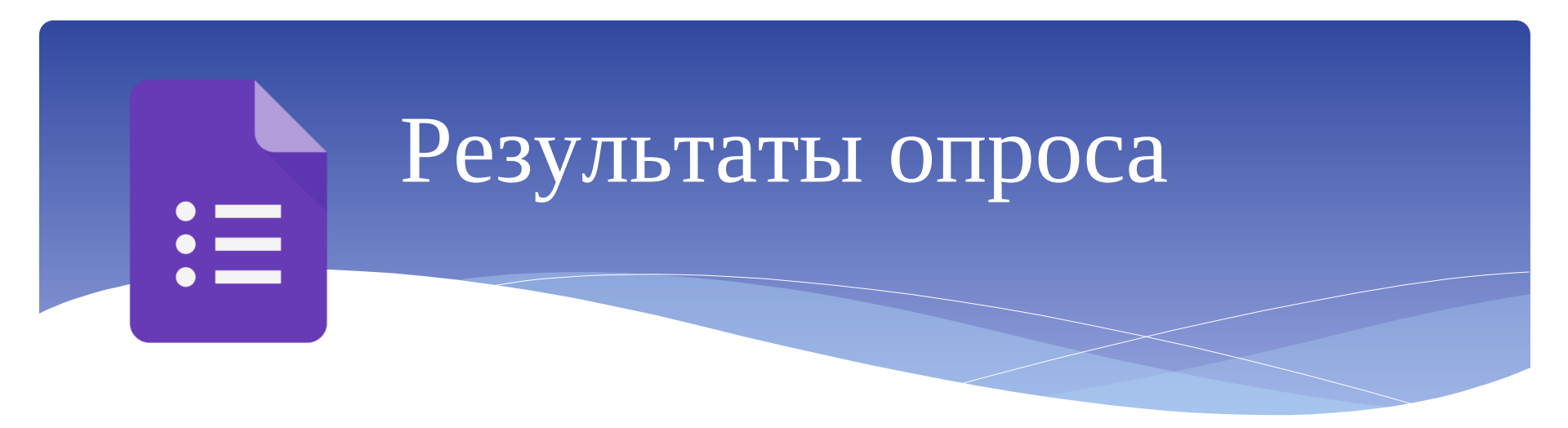

### Вкладка «Ответы»

- \* Возможность «закрыть» опрос
- \* Ответы автоматически оформляются как графики и диаграммы
- \* Возможность сохранить таблицу ответов на Google диске (автоматически продолжает пополняться, пока опрос открыт)

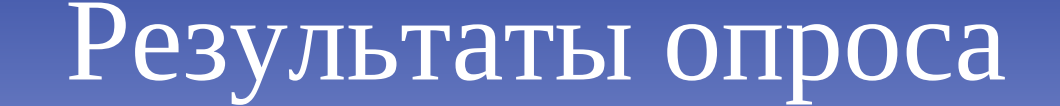

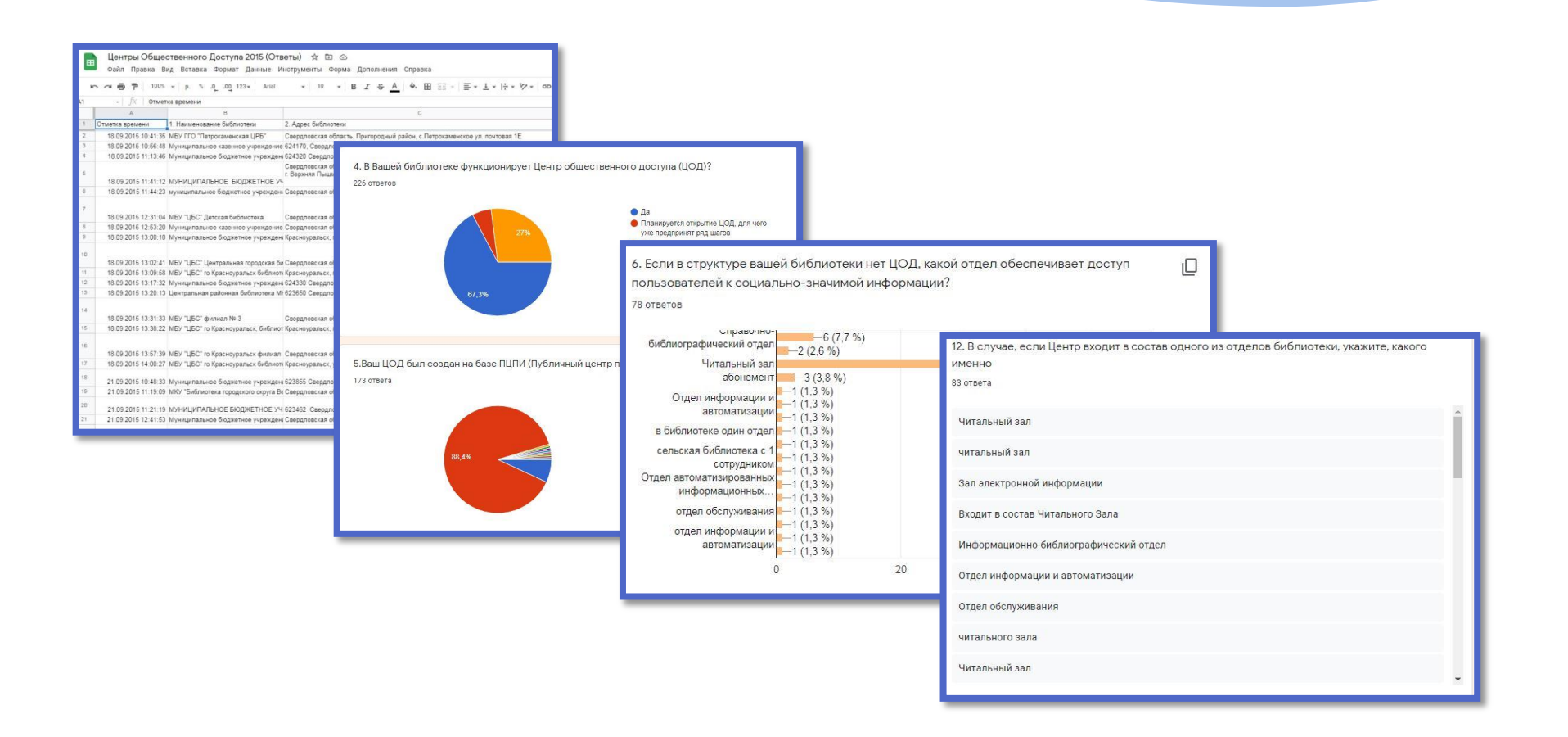

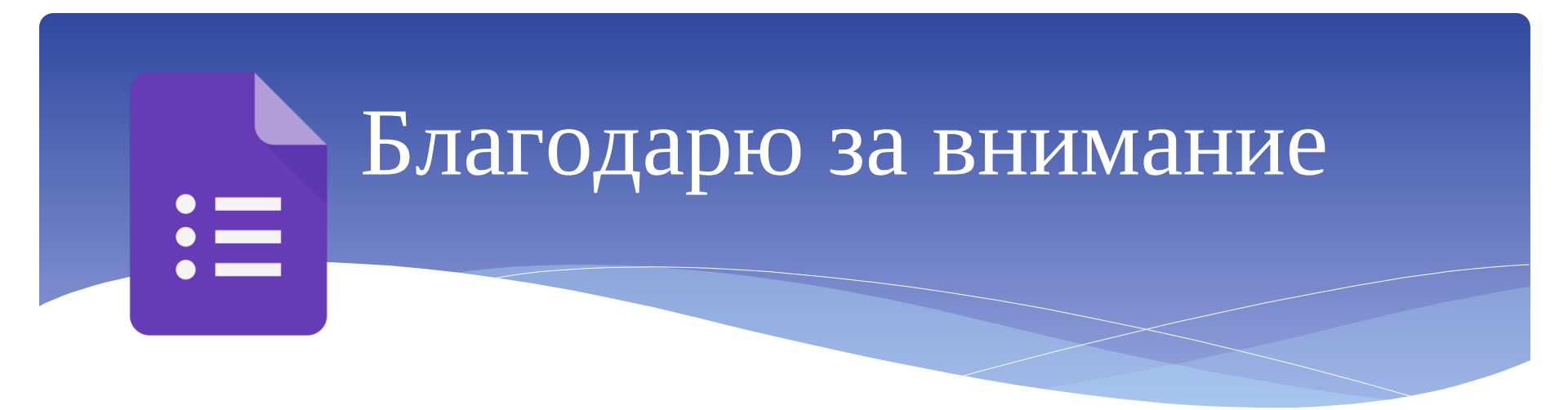

Лузин Алексей Павлович alexey.luzin@uraic.ru +7 (343) 304–60–16, доб. 340 (научно-методический отдел)